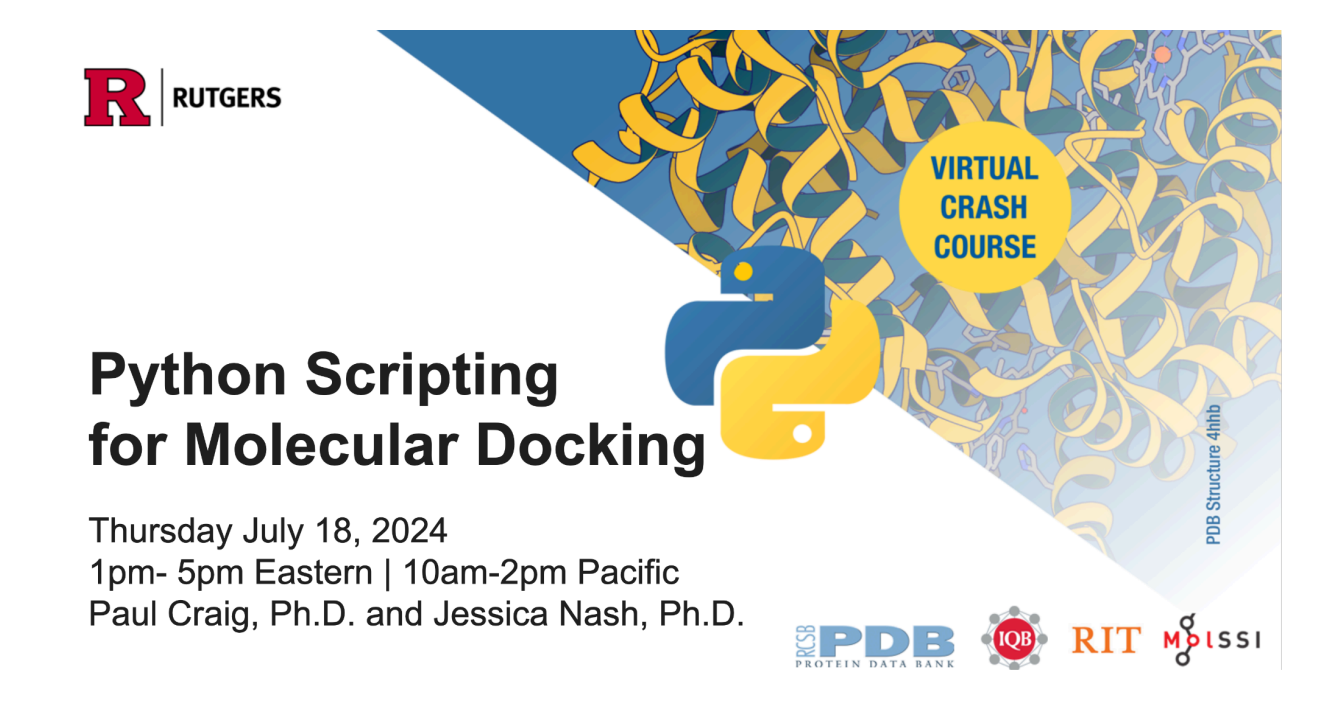

# PREPARATION GUIDE

This document will help you get ready for the workshop on July 18, 2024. If you are able to complete this process through step 7 for either ChemCompute (if you have an academic email address ending in .edu) or GitHub Codespaces, then you should be ready for the workshop.

The steps in this document will be the focus of the office hours on Monday, July 15, 2024. You will receive zoom information for this office hour if you registered.

If you have little or no prior coding experience with Python, you are encouraged to go through the two previous Crash Courses on Python Scripting:

- 1. Python Scripting for Biochemistry & Molecular Biology Part 1
- 2. Python Scripting for Biochemistry & Molecular Biology Part 2

The linked pages include summaries of the contents of these two workshops.

This document contains four sections that apply to this workshop. Please click on this video to open a <u>19-minute video</u> that will help you through this process.

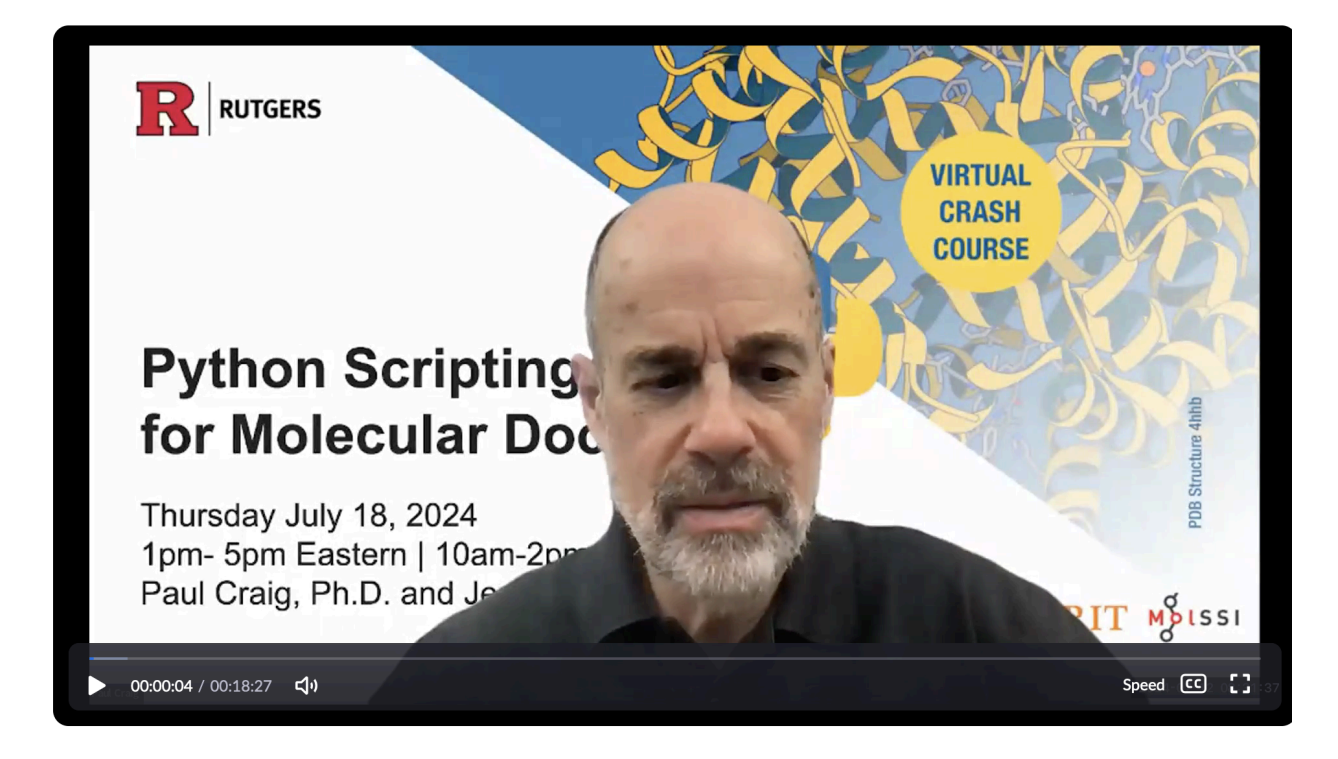

- 1. <u>Setting up an Account at ChemCompute.org</u> (for users with an **academic email** account). This section starts at 3:10 in the <u>video</u>.
- 2. <u>Starting a GitHub Codespace</u> (for users with a corporate or other **non-academic email** account). This section starts at 9:35 in the <u>video</u>, and again at 15:35 in the <u>video</u>.
- 3. <u>Browsers for the Crash Course</u> (for all). This section begins at 15:00 in the <u>video</u>.
- 4. <u>Discord server for the Crash Course</u> (for all). This section begins at 16:48 in the <u>video</u>.

## Setting up an Account at ChemCompute.org (Academic Users)

If you have an **academic email ending in .edu,** please follow these instructions. If you will be using a different email type (gmail, etc.), please use the instructions below for <u>Starting a GitHub</u> <u>Codespace</u>.

1. Set up an account on Chemcompute.org

a. Go to <u>Registration Link</u> at Chemcompute.org. You will see this screen:

| ChemCompute GAMESS / Psi4 TINKER NAMD Jupyter Datasets (beta)                    | Simulations Help Login / Register                                                                                        |
|----------------------------------------------------------------------------------|----------------------------------------------------------------------------------------------------|
| HOME / REGISTER 2<br>Sign up (academic emails get more<br>resources)<br>Username | 1<br>Skip Registration by signing in with<br>your University Login or Google.<br>(academic emails get more<br>resources) |
| Password ····                                                                    | OR<br>LOG IN WITH YOUR UNIVERSITY (MORE RESOURCES GRANTED)                                                               |
| Retype password                                                                  | LOG IN WITH GOOGLE (MINIMAL RESOURCES GRANTED)                                                                           |
| Passwords must be at least 8 characters                                          |                                                                                                    |
| You must accept the acceptable use policy below                                  |                                                                                                    |

- b. Option 1 try this first: Go to the right side of the registration page and *log in with your university* credentials, so you won't have to remember another password; or
- c. Choice 2: Go to the left side of the registration page, create a username, enter your academic email (ending in .edu), and create a password.
- 2. Log into Chemcompute.org.
- 3. Use the Jupyter dropdown menu to select Clone a github repo to your notebook.

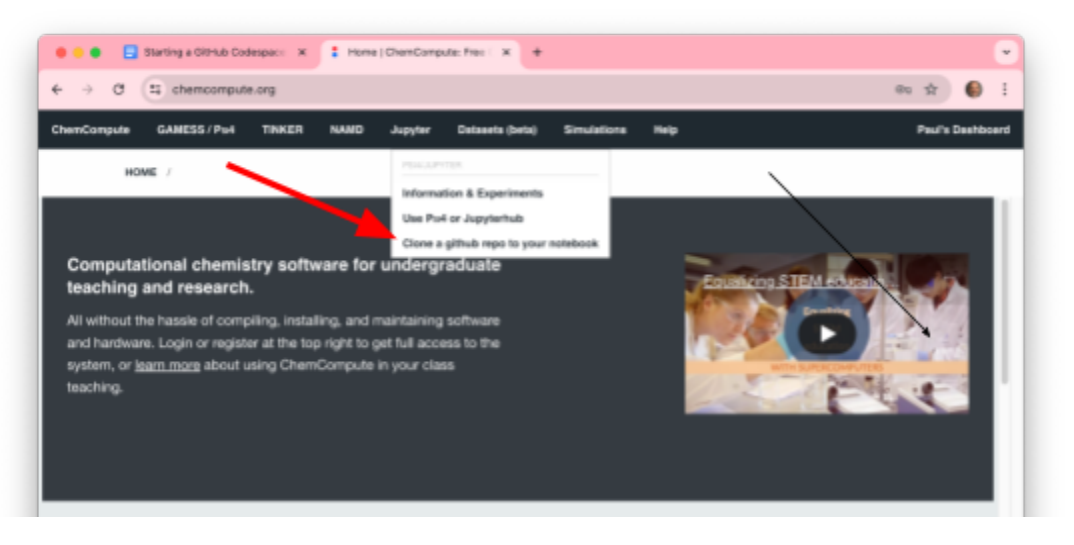

| for the second second                                                                                                    |                                                         |                                           |                    |
|----------------------------------------------------------------------------------------------------|---------------------------------------------------------|-------------------------------------------|--------------------|
| € → U to chemo                                                                                                    | mpute.org/)upyterhub/git                                |                                           | Ĥ 🚱 :              |
| ChemCompute GANESS /                                                                                                    | hu4 TINKER NAMD Jupyter Dwise                           | ets (beta) Simulations Help               | Paul's Dashboard   |
| HOME / JUPY                                                                                                    | TERHUB / GIT Hide Instructions                          |                                           |                    |
| Follow these st                                                                                                    | eps clone a repo from g                                 | ithub:                                    |                    |
| Login to ChemCompute                                                                                                    | with an academic account                                |                                           |                    |
| r. cogni to chamcompute                                                                                                    |                                                         |                                           |                    |
| 2. Start a notebook instance                                                                                                    | then return to this tab                                 |                                           |                    |
| 3. Enter the URL of the repo                                                                                                    | you want to clone                                       |                                           |                    |
| 4. Glick the "Clone Hepo" b                                                                                                    | itton                                                   |                                           |                    |
|                                                                                                    |                                                         |                                           |                    |
| URL:                                                                                                    |                                                         |                                           |                    |
| URL:<br>Optional: enter branch (if not                                                                                                    |                                                         |                                           |                    |
| UPL:<br>Optional: enter branch (if not<br>master or main)                                                                                                    |                                                         |                                           |                    |
| URL:<br>Optional: enter branch (if not<br>master or main)<br>Optional: choose between                                                                            | Jupyter Notebook (default)                              | V Cione Repo                              |                    |
| URL:<br>Optional: enter branch (if not<br>master or main)<br>Optional: choose between<br>Jupyter Notebook (default) or                                           | Jupyter Notebook (default)                              | V Clone Repo                              |                    |
| UPIL:<br>Optional: enter branch (if not<br>master or main)<br>Optional: choose between<br>Jupyter Notebook (default) or<br>Jupyter Lab                           | Jupyter Notebook (default)                              |                                           | om sithub uss This |
| UPIL:<br>Optional: enter branch (if not<br>master or main)<br>Optional: choose between<br>Jupyter Notebook (default) or<br>Jupyter Lab<br><b>To generate a l</b> | Jupyter Notebook (default)<br>nk for your students to a | Come Repo<br>automatically pull a repo fr | om github use This |

 This will open a new tab that looks like the above image. You have already completed step 1 on this page (Login to ChemCompute...). Click the Start notebook button on step 2 and you will come to the Server Options screen. Select Jupyter Lab (see the red arrow below).

# **Server Options**

ChemCompute has two options for your notebook. It can run on a regular node (CPU node) or a GPU node. A GPU node has access to a graphics card, which can be used to make certain calculations run faster.

If you know that you need access to a GPU, choose GPU node. If you're not sure, choose CPU node. GPU nodes are in higher demand than regular CPU nodes

| Select an instance for your notebook CPU node (default)           |
|-------------------------------------------------------------------|
|                                                                   |
| Select between Jupyter Notebook and Jupyter Lab                   |
| 1.9 (July 2024) jupyterlab-git, vina, rcsbsearchapi, WebIO $\sim$ |
| Start                                                             |

then return to this page.

The Start Notebook button will then change to Done (lab) started.

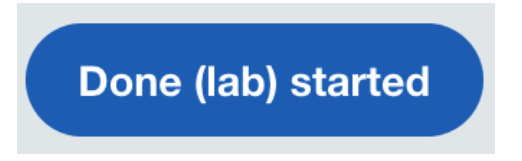

- 5. Enter the following URL in the URL box: https://github.com/janash/iqb-2024.git
- 6. Select Jupyter Lab and click the Clone Repo button:

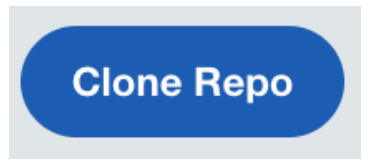

When you hit the Clone Repo button, you may see one or two error messages that you can safely ignore.

The first warns of an error message that is about to appear:

#### chemcompute.org says

Ignore the error message that the path can't be found.

ОК

The second is the *Path Not Found* error message which you can ignore. Simply proceed to the next step.

Path Not Found

| The path:                                                           |
|---------------------------------------------------------------------|
| /jupyterhub_internal/user/c15437dae7ee5e4620bb5f3edd4f5669/lab/iqb- |
| 2024.git was not found. JupyterLab redirected to:                   |
| /jupyterhub_internal/user/c15437dae7ee5e4620bb5f3edd4f5669/         |

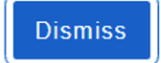

7. You should see a screen that looks similar to this one. The only difference is that my directory (shown in the red box) has some additional files. The Launcher screen will be the same for everyone.

| File Edit View Run Karnel Git | Tata Setinga Help                                                                                                    | _ |
|-------------------------------|----------------------------------------------------------------------------------------------------|---|
|                               | standard<br>Hab-3034.gdt<br>Refeators<br>Particular<br>Particular<br>Particu |   |
|                               | Image: Second water     Image: Second water     Image: Second water     Image: Second water     Image: Second water     Image: Second water       Image: Second water     Image: Second water     Image: Second water     Image: Second water     Image: Second water                                                                                                    |   |

This is where **Academic Users** need to be to start the Crash Course. To return to this space before beginning the crash course:

- a. Log into <u>https://chemcompute.org/</u>.
- b. Hover over Jupyter on the home page and select **Use Psi4 or JupyterHub**.
- c. You may see the Server Options window (see step 4 above). If so, select **Jupyter Lab** in the second drop-down menu. This will bring you to Jupyter Lab for the crash course.

### Starting a GitHub Codespace (Non-Academic)

Use this approach if you do not have an academic email.

- 1. Make a GitHub Account and sign in at https://github.com/signup
- 2. Navigate to https://github.com/janash/iqb-2024
- 3. Start GitHub Codespaces

| <> Code 💿 Issues 🕅 Pull requests 🕕 🕑 Ac   | tions 🗄 Projects    | 🖽 Wiki 🛈 Security 🗠 Insights                                                                                   | ĝ Settings  |                                                                                              |  |  |  |  |
|-------------------------------------------|---------------------|----------------------------------------------------------------------------------------------------|-------------|----------------------------------------------------------------------------------------------|--|--|--|--|
| () iqb-2024 Public                        |                     | 🔊 Pin                                                                                                    | • Unwatch   | 1 ▼ 😵 Fork 1 ▼ 🛱 Star 0 ▼                                                                    |  |  |  |  |
| 🐉 main 👻 🐉 1 Branch 📎 0 Tags              | QG                  | o to file t) Add file *                                                                                        | <> Code •   | 1 About ®                                                                                    |  |  |  |  |
| <b>()</b> janash add missing code in note |                     | Local 2 Code                                                                                                   | espaces     | Notebooks and environment set up for IQB 2024 workshop                                       |  |  |  |  |
| clevcontainer                             | trigger codespace   | Codespaces<br>Your workspaces in the cloud                                                                     | + …         | Readme                                                                                       |  |  |  |  |
| igithub                                   | add notebooks and   | No codespaces<br>You don't have any codespaces with this<br>repository checked out<br>Create codespace on main |             | → Activity                                                                                   |  |  |  |  |
| images                                    | updates to notebo   |                                                                                                    |             | ☆ 0 stars                                                                                    |  |  |  |  |
| 🗋 .gitignore                              | Initial commit      |                                                                                                    |             | <ul> <li>              √ 1 watching      </li> <li>             ½ 1 fork         </li> </ul> |  |  |  |  |
| C EC_class_ligands_search.ipynb           | fix README and cle  |                                                                                                    |             |                                                                                              |  |  |  |  |
|                                           | Initial commit      |                                                                                                    |             | Releases                                                                                     |  |  |  |  |
| C README.md                               | fix README and cle  |                                                                                                    |             | No releases published<br>Create a new release                                                |  |  |  |  |
| binding_site_investigation.ipynb          | add exercise to bin | Codespace usage for this repository is paid for by <b>jar</b>                                                  | nash.       | Packager                                                                                     |  |  |  |  |
| 🗋 docking.ipynb                           | add notebooks and   | codespaces config                                                                                              | 2 weeks ago | No nackages published                                                                        |  |  |  |  |
| 🖻 destrine single ligendinumb             | add mission and is  | . nata                                                                                                    | A dava ana  | Publish your first package                                                                   |  |  |  |  |

- a. Click the white arrow next in the green "< > Code" button, marked by (1), above.
- b. After clicking the arrow a dropdown will appear. Make sure you click the right tab that says "Codespaces", marked by (2), above.
- c. Click the green button that says "Create codespace on main".
- 4. After clicking this button, a new window will open that looks like the image below. This window is a Visual Studio Code interface to the Codespace. We will not be using this interface, but we have to start it once to start the codespace. You can close this tab now.

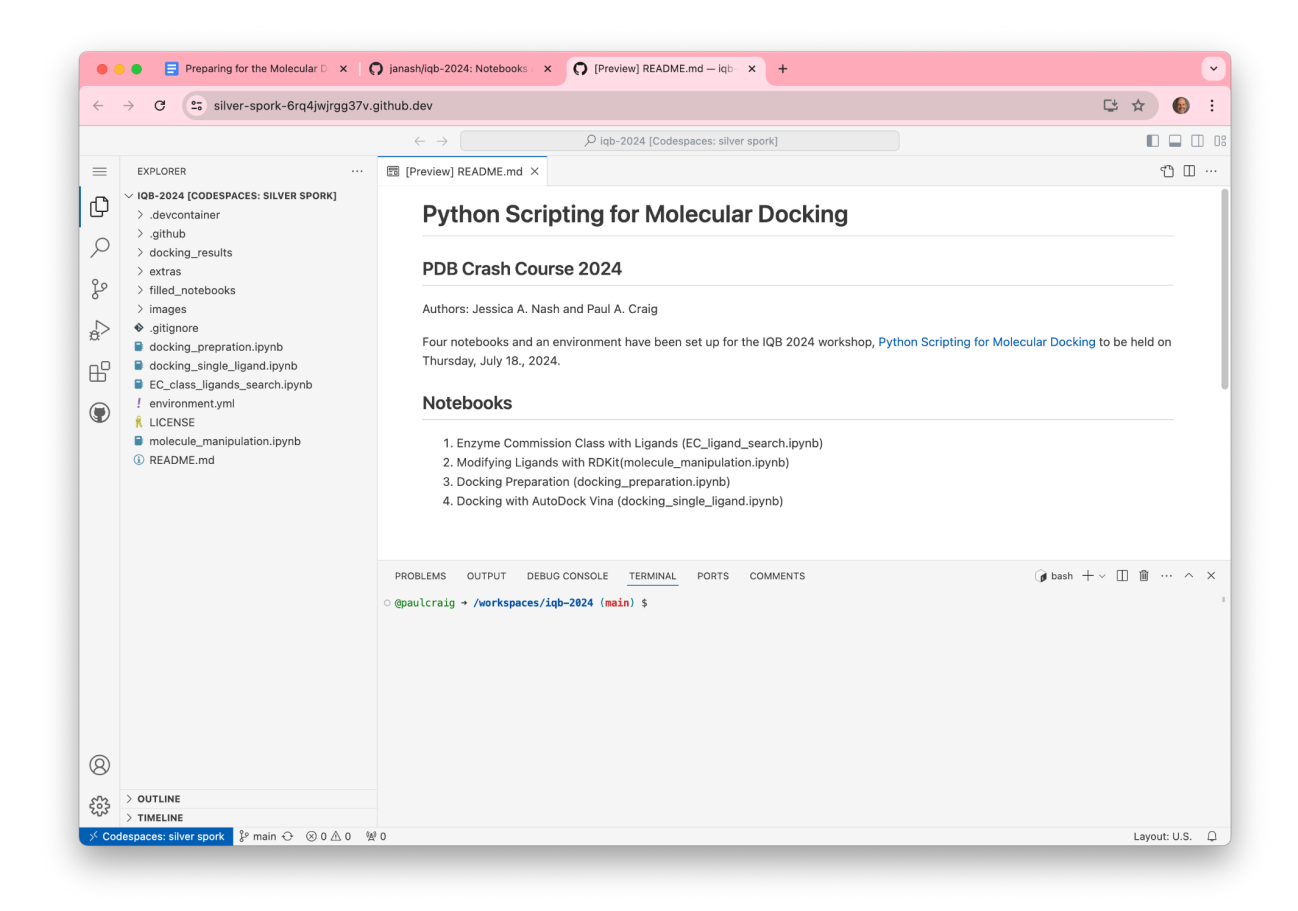

- 5. Click back to the tab where you have the GitHub repository open and refresh the page. Now bookmark this page. You will come back here on Thursday. Before moving on to step 6, you need to increase the computing power of your Codespace by following these steps for the two images below:
  - a. Navigate to https://github.com/janash/iqb-2024.
  - b. Select the Codespace tab.
  - c. Click on the three dots next to the name of your codespace.
  - d. Select Change machine type. This will bring up the Machine Type window.
  - e. Select 4-core 16 GB RAM 32 GB.
  - f. Click on Update Codespace.

| () iqb-2024 (Public)                                                                  |                                              |                                          |             |                | ٥٧         | Valch 1                  | • ♥ Fork 1 • ☆ 5                               |
|---------------------------------------------------------------------------------------|----------------------------------------------|------------------------------------------|-------------|----------------|------------|--------------------------|------------------------------------------------|
| Help us improve GitHub Codespaces Tell us how to make GitHub Codespaces work better f | or you with three quick ques                 | tons.                                    |             |                | (1         |                          | Give feedba                                    |
| P main → P 1 Branch ⊗ 0 Tags                                                          | Q. Go to                                     | file                                     | t           | Add file +     |            | te •                     | About                                          |
| () janash remove docking_results folder                                               |                                              | Local                                    |             | 2).0           | despaces   |                          | Notebooks and environment<br>IQB 2024 workshop |
| .devcontainer                                                                         | trigger codespace p                          | Codespaces<br>Your workspaces in the clo | bud         |                | +          |                          | CD Readme                                      |
| 🖿 .github                                                                             | add notebooks and                            | On current branch                        |             |                | (          | 3                        | BSD-3-Clause license     Activity              |
| in extras                                                                             | final adjustments to                         | supreme enigma                           |             |                | • Active   | 9                        | ☆ 0 stars                                      |
| filed_notebooks                                                                       | final adjustments to                         | main No changes + Yo                     | ou don't ha | ve push pe     |            | Ø Re                     | name                                           |
| images                                                                                | final adjustments to                         | Codespace usage for this                 | repository  | is paid for by | pauloralg. | ₽ Ex                     | port changes to a fork                         |
| ligands_to_dock                                                                       | add modified ligands                         |                                          |             |                | 3 hours    | 00                       | ange machine type                              |
| . gitignore                                                                           | update with final-ish                        | notebooks for workshop                   |             |                | 2 days     | () SI                    | op codespace                                   |
| EC_class_ligands_search.ipynb                                                         | final adjustments to                         | notebooks                                |             |                | 3 hours    | L Au                     | to-delete codespace 🗸                          |
| LICENSE                                                                               | Initial commit                               |                                          |             |                | 3 week     | ⊕ 0;                     | en in Browser                                  |
| README.md                                                                             | update with final-ish notebooks for workshop |                                          |             | 2 days         | □ 0;       | en in Visual Studio Code |                                                |
| docking_prepration.ipynb                                                              | final adjustments to                         | notebooks                                |             |                | 3 hours    | 무야                       | een in JupyterLab                              |
| docking_single_ligand.ipynb                                                           | final adjustments to                         | notebooks                                |             |                | 3 hours    | t De                     | lete                                           |

#### Change codespace machine type

Machine type

х

| O 2-core<br>8GB RAM • 32GB       |  |
|----------------------------------|--|
| 4-core     16GB RAM • 32GB     5 |  |
|                                  |  |

6. After refreshing the page, open the Code tab again. We are going to open our Codespace using a Jupyterlab interface.

| 양 main 👻 양 1 Branch 📀 0 Tags      | QG                   | o to file t Add                            | file 👻 <> Code            | 1<br>About                                             |  |  |
|-----------------------------------|----------------------|--------------------------------------------|---------------------------|--------------------------------------------------------|--|--|
| 🌍 janash add missing code in note |                      | Local (2                                   | Codespaces                | Notebooks and environment set up for IQB 2024 workshop |  |  |
| devcontainer                      | trigger codespace    | Codespaces<br>Your workspaces in the cloud | + …                       | Readme     Readme     Replace license                  |  |  |
| github                            | add notebooks and    | On current branch                          | (                         | 3 Activity                                             |  |  |
| 📄 images                          | updates to notebo    | curly bassoon                              | • Active                  | · O stars                                              |  |  |
| 🗋 .gitignore                      | Initial commit       | main No changes                            |                           | Rename                                                 |  |  |
| EC_class_ligands_search.ipynb     | fix README and cle   | Codespace usage for this repository is pai | id for by <b>janash</b> . | F Export changes to a branch                           |  |  |
|                                   | Initial commit       |                                            | 2 week:                   | Change machine type                                    |  |  |
| 🗋 README.md                       | fix README and cle   | ar EC class notebook                       | 5 day:                    | U Stop codespace                                       |  |  |
| binding_site_investigation.ipynb  | add exercise to bind | ding site investigation notebook           | 4 day:                    | ☐ Auto-delete codespace ✓                              |  |  |
| 🗋 docking.ipynb                   | add notebooks and    | codespaces config                          | 2 week:                   | Open in Browser                                        |  |  |
| docking_single_ligand.ipynb       | add missing code ir  | note                                       | 4 day:                    | Open in Visual Studio Code                             |  |  |
| 🗋 environment.yml                 | Code near final, upo | date environment                           | 5 day:                    | 교 Open in JupyterLab Beta                              |  |  |

- a. Click the white arrow next in the green "< > Code" button, marked by (1), above.
- b. After clicking the arrow a dropdown will appear. Make sure you click the right tab that says "Codespaces", marked by (2), above.
- c. Now, instead of the green button that says "Create Codespace on main", you will see the name of the Codespace you created in the last step. This will be a random silly name. In the example above, the name of the Codespace is "curly bassoon". Click the three dots to the right of the Codespace button.
- d. Click "Open in JupyterLab". A new tab with a Jupyterlab interface will open. This is the Codespace you should use for the exercises.
- 7. This is where **non-academic users** need to be to start the Crash Course. Before the course begins, return to <u>https://github.com/janash/iqb-2024</u> and repeat steps 6a-d to open your Codespace in Jupyter Lab.

### **Browsers for the Crash Course**

You will be running the Jupyter Notebooks for this crash course from a browser on your desktop. If you can open the Jupyter notebooks in your default browser in either ChemCompute.org or GitHub Codespaces, you're all set. If there is a problem with loading in either case, simply try a different browser. One of the crash course leaders found that Codespaces would not work in Firefox on his laptop (probably due to some settings or add-ons), so he switched to Chrome and it worked fine.

## **Discord server for the Crash Course**

We have decided to use a Discord server for questions, answers and chat for the Crash Course due to the large number of participants. To use the Discord server, you will need to install Discord on your computer, tablet or smartphone.

- 1. Go to https://discord.com/
- 2. Download the app on your device.
  - a. For computers, the website will detect your computer type and give you the option to download.
  - b. For iPhone users, go to the App Store and search for Discord, then install it.
  - c. For Android users, go to Google Play, search for Discord, then install it.
- 3. Create a Discord account
- 4. Join the Discord Server for the Crash Course: https://discord.gg/8FWCZmsh